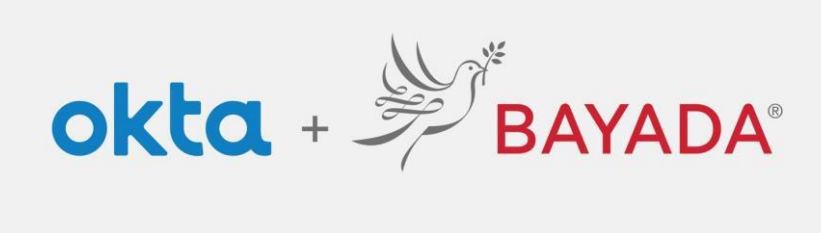

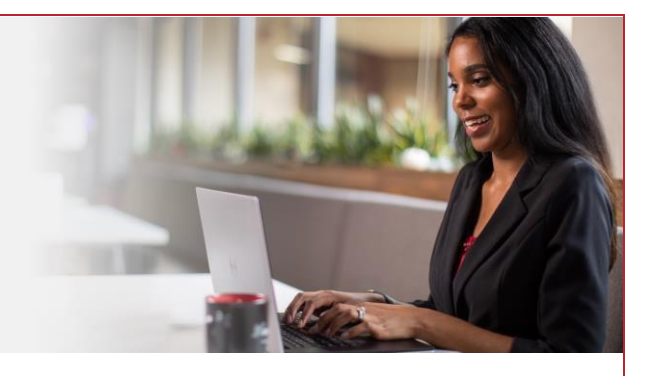

## Pantalla de inicio de sesión

Tenga en cuenta que se requiere un dispositivo conectado a Internet para continuar con los siguientes pasos.

Ingresar su **Nombre de usuario** y **Contraseña** por separado agrega una capa de seguridad y proporciona un acceso sencillo a opciones de autoservicio (restablecimiento de contraseña, desbloqueo de cuenta).

## Pasos

- 1. Visite https://bayada.okta.com/ para iniciar sesión en su cuenta de Okta.
- 2. Ingrese su Nombre de usuario (dirección de correo electrónico). Haga clic en Siguiente.
- 3. Ingrese su Contraseña. Haga clic en Verificar.
- 4. Continúe con la inscripción de autoservicio. Empleados de Oficina | Empleados de Campo

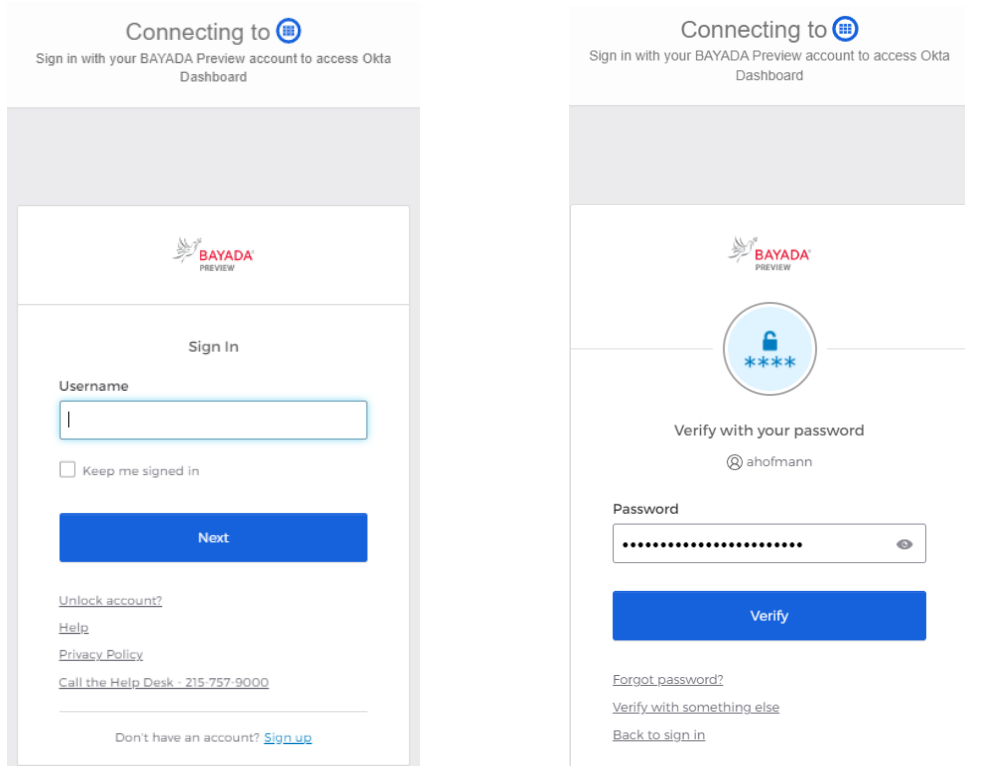

## Mejores prácticas

1. Mantenga su navegador abierto hasta el final del día. Cerrar y volver a abrir el navegador durante el día forzará la autenticación cada vez, lo que requerirá que inicie sesión y verifique su cuenta con más frecuencia.